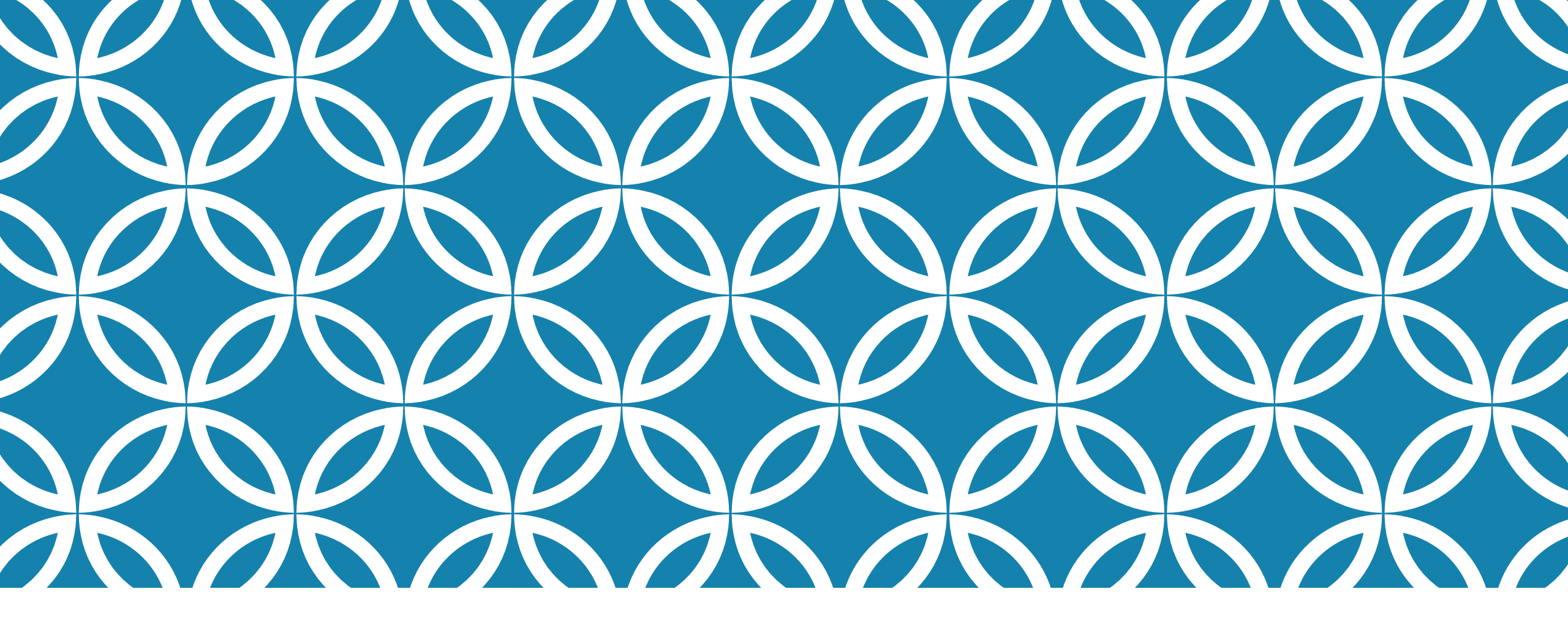

### SENDING YOUR ADVISING FORM TO YOUR MAJOR ADVISOR

By Dr. Jeyachandran 10/03/2022

## **SPARTAN CONNECT**

Logon to Spartan Connect. Spartan Connect can be accessed by going on to <u>One.SJSU.edu</u> and search for "Spartan Connect."

•Once you are in your home page, you can find your Success Team listed on the left hand side of the screen.

### FIND YOUR ADVISOR ON SPARTAN CONNECT

Click on the Envelope icon right below your Major Advisor's name

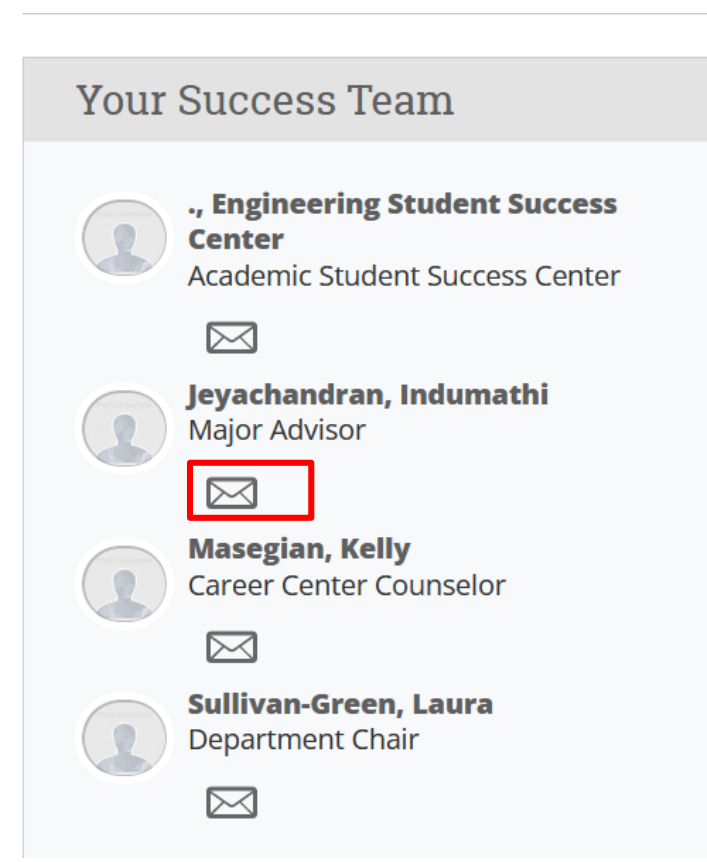

#### SEND A MESSAGE TO YOUR ADVISOR

| SEND A MESSAGE TO INDUMATHI JEYACHANDRAN                                   | -    | × |    |
|----------------------------------------------------------------------------|------|---|----|
| Send E-mail                                                                |      |   | 4- |
| To: Indumathi Jeyachandran                                                 |      |   |    |
| Subject:                                                                   |      |   |    |
|                                                                            |      |   |    |
| Message:                                                                   |      |   |    |
| <b>B</b> $I := \frac{1}{2} : \frac{1}{2}$ Paragraph $\checkmark$           | :    |   |    |
|                                                                            |      |   |    |
|                                                                            |      |   |    |
|                                                                            |      |   |    |
|                                                                            |      |   |    |
|                                                                            |      |   |    |
| Help: Fields Available When Sending Emails                                 |      |   |    |
| {Srecipient_name}<br>Inserts the first name and last name of the recipient |      |   |    |
| {\$recipient_first_name}<br>Inserts the recipient's first name             |      |   |    |
| {\$recipient_last_name}                                                    |      |   |    |
| (\$personal_availability_link)                                             |      |   |    |
| Insert your personal availability link                                     |      |   |    |
| Add Attachment:                                                            |      |   |    |
| Browse No file selected.                                                   |      |   |    |
| Send Additional E-mail Notifications To:                                   |      |   |    |
|                                                                            |      |   |    |
|                                                                            | _    |   |    |
| Cancel Send Mes                                                            | sage |   |    |
|                                                                            |      |   |    |

- Type in "Spring 2023 registration advising" as the subject.
- Add the attachments as shown in the next slide.

#### ATTACH YOUR ADVISING FORM AND YOUR MYPLANNER REPORT

Advising form should be named as: Lastname\_Firstname\_Spring2023advising

Follow the instructions for generating MyPlanner Report as posted on the CEE Website

<u>https://www.sjsu.edu/cee/docs/MyPlannerReportInstructions\_Jeyachandran.p</u> <u>df</u>

# SENDING THE MESSAGE

 Once you are done attaching the documents, click on Send message.

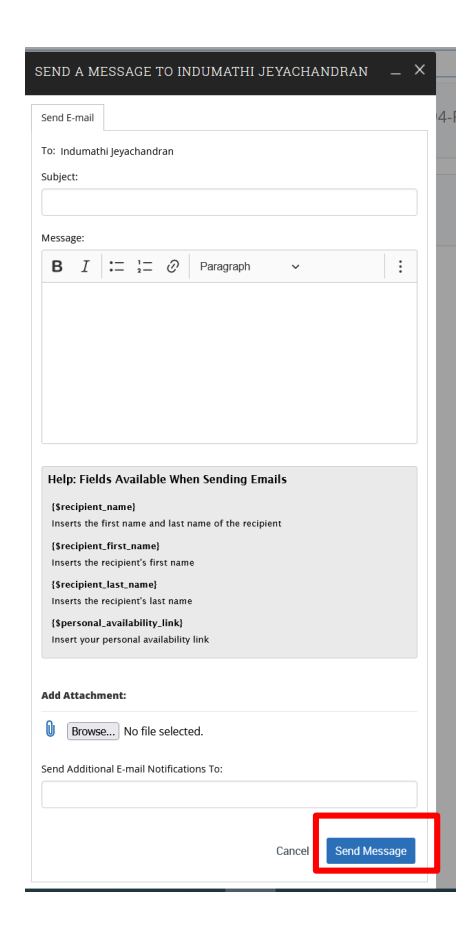